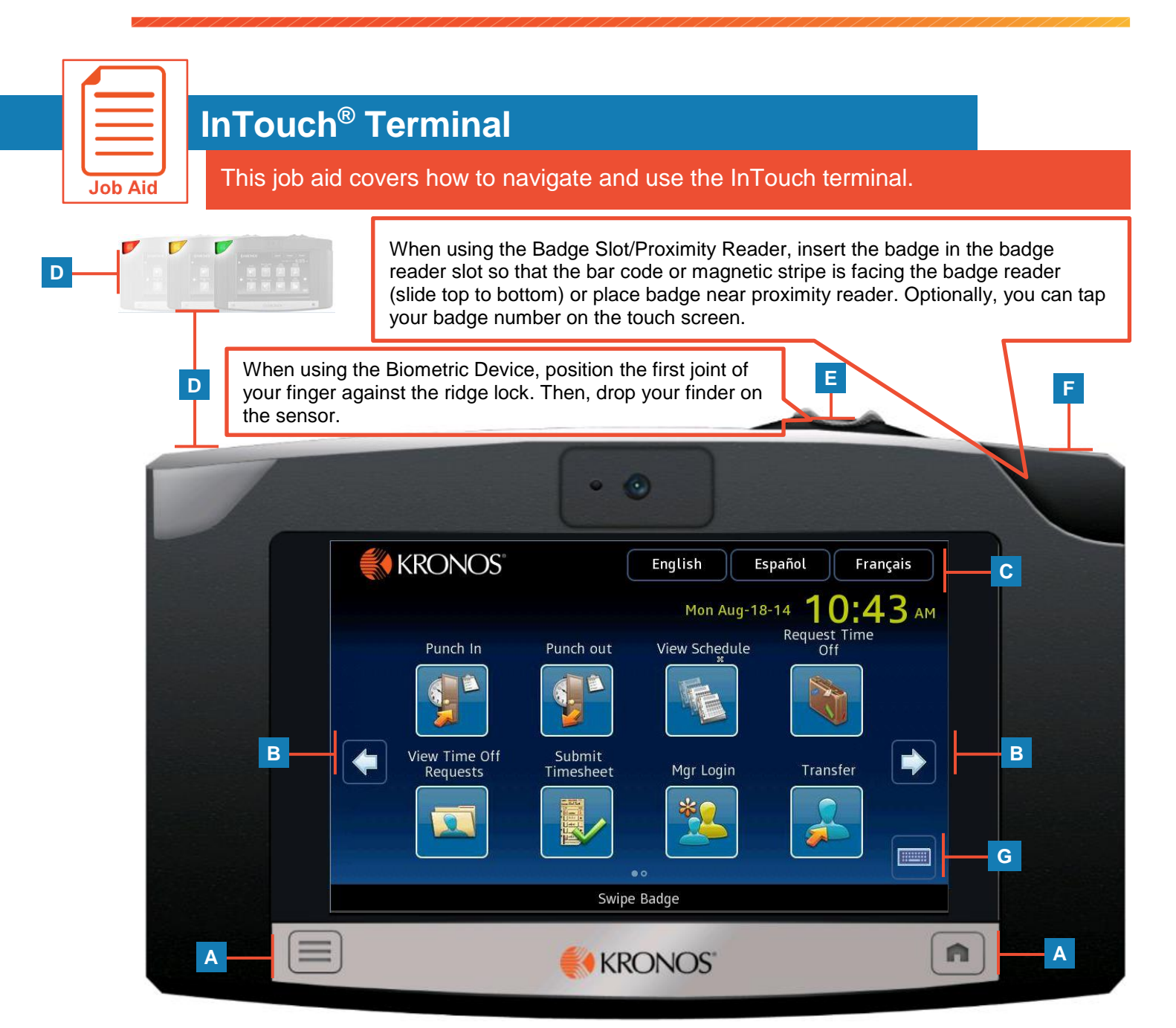

| Α | Navigation buttons          |
|---|-----------------------------|
| В | Soft Keys                   |
| С | Language                    |
| D | Indicator Lights            |
| Ε | Biometric device            |
| F | Badge Slot/Proximity Reader |
| G | Keyboard                    |

**Note:** The names of soft key labels are customizable. The names used by your organization could be slightly different. But your organization could choose to call it the Add a Punch soft key. Names will likely be similar but not identical.

| Common Tasks          |                                                                                                    |  |  |  |
|-----------------------|----------------------------------------------------------------------------------------------------|--|--|--|
| Punch In/Out          | <ol> <li>Tap Punch In (or Punch Out).</li> <li>Enter your badge ID or use your badge.</li> <li>Tap Enter.</li> </ol>                                                                                                    |  |  |  |
| View Punches          | <ol> <li>Tap View Punches.</li> <li>View punch information.</li> </ol>                                                                                                    |  |  |  |
| Enter a Transfer      | <ol> <li>Tap Transfer.</li> <li>Enter your Badge ID or use your badge.</li> <li>Tap Enter.</li> <li>Select the item that represents where you need to be transferred</li> <li>Click Submit.</li> </ol>                                                                                           |  |  |  |
| Request Time Off      | <ol> <li>Tap Request Time Off.</li> <li>Enter your badge ID or use your badge.</li> <li>Tap Enter.</li> <li>Optional: Select comment code.</li> <li>Use calendar to select the date.</li> <li>Use keypad to enter hours or Days information.</li> <li>Tap Enter.</li> <li>Tap Submit.</li> </ol> |  |  |  |
| View Schedules        | <ol> <li>Tap View Schedule.</li> <li>Enter your badge ID or use your badge.</li> <li>Tap Enter.</li> <li>View schedule data.</li> </ol>                                                                                                    |  |  |  |
| View Accrual Balances | <ol> <li>Tap View Accruals.</li> <li>Enter your badge ID or use your badge.</li> <li>Tap Enter.</li> <li>View Accrual data.</li> </ol>                                                                                                    |  |  |  |

| Handling Common Error Messages                                                                                                    |                                                                                                 |                                                                                                    |  |
|----------------------------------------------------------------------------------------------------|-------------------------------------------------------------------------------------------------|----------------------------------------------------------------------------------------------------|--|
| Error 01-1: Error reading<br>badge                                                                                                    | Error 06-2: Unknown home employee                                                               | Error 04-1 Rejected:                                                                                                    |  |
| You may not have swiped<br>properly. Try again, following<br>the steps above. If you get the<br>same message, see your<br>supervisor. | Your badge does not match any<br>of the employees loaded in the<br>device. See your supervisor. | You have already successfully<br>swiped, or—if you are<br>attempting to enter another<br>punch—not enough time has<br>elapsed since entering the<br>previous punch. Wait a moment<br>or two, then try again. |  |